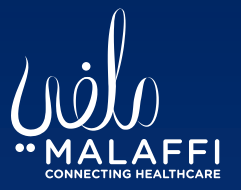

## Malaffi Provider Portal Quick Reference Guide -Malaffi Image Viewer

The Malaffi Image Viewer displays Radiology Images available for your patients. This ensures that you have a holistic view of your patient record to be able to review and compare images from different visits and different timeframes.

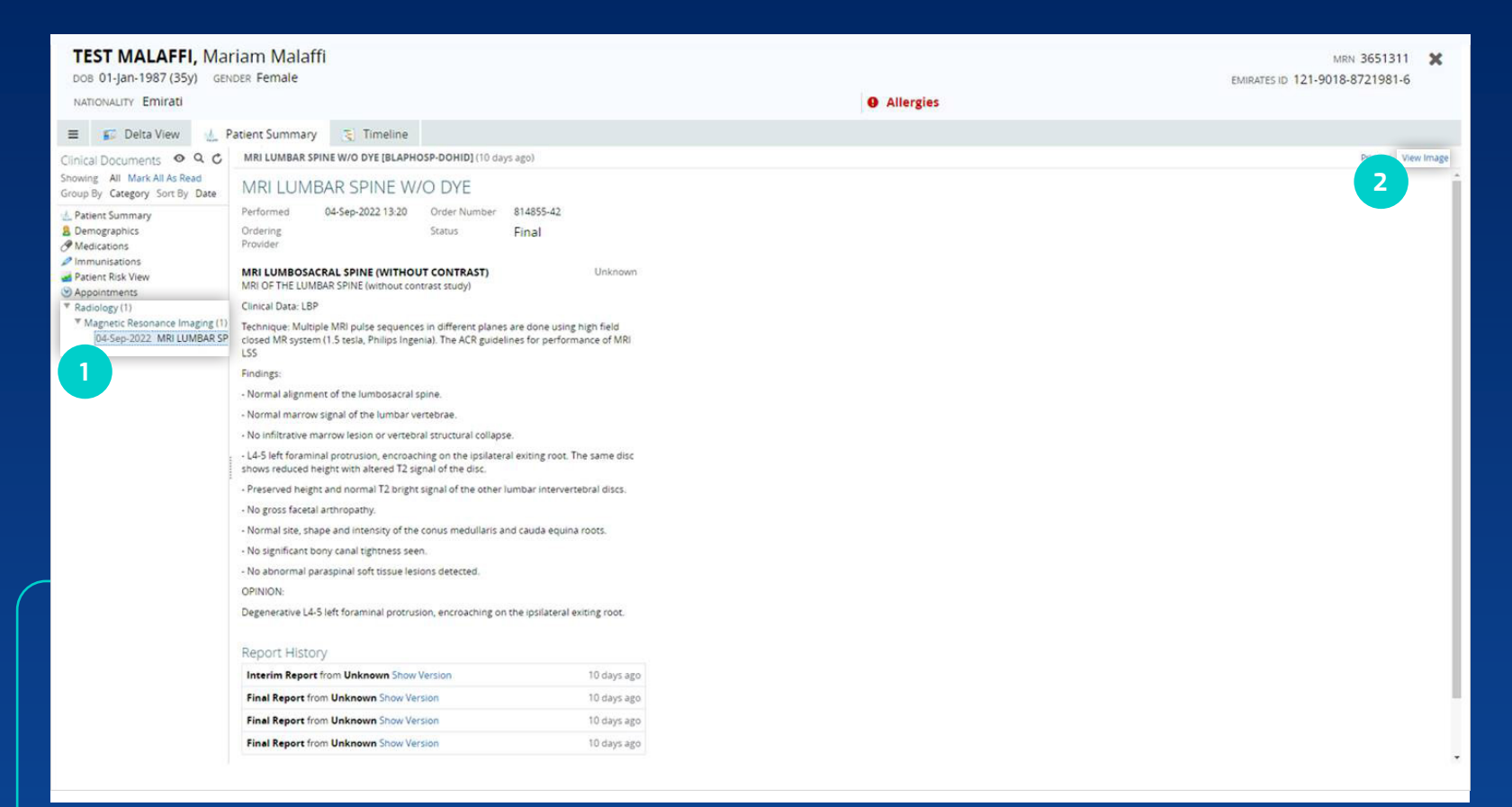

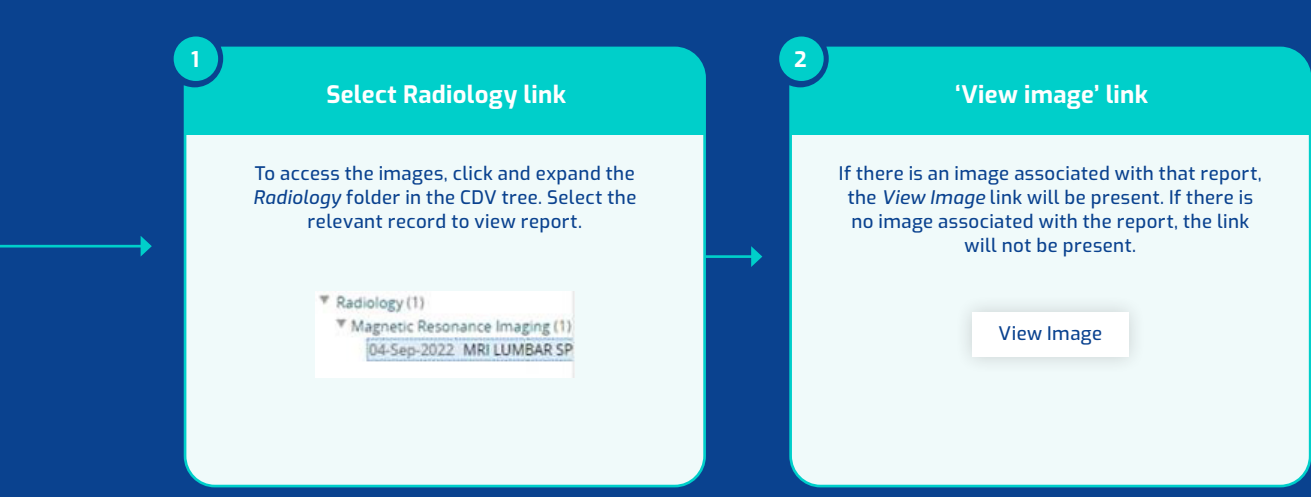

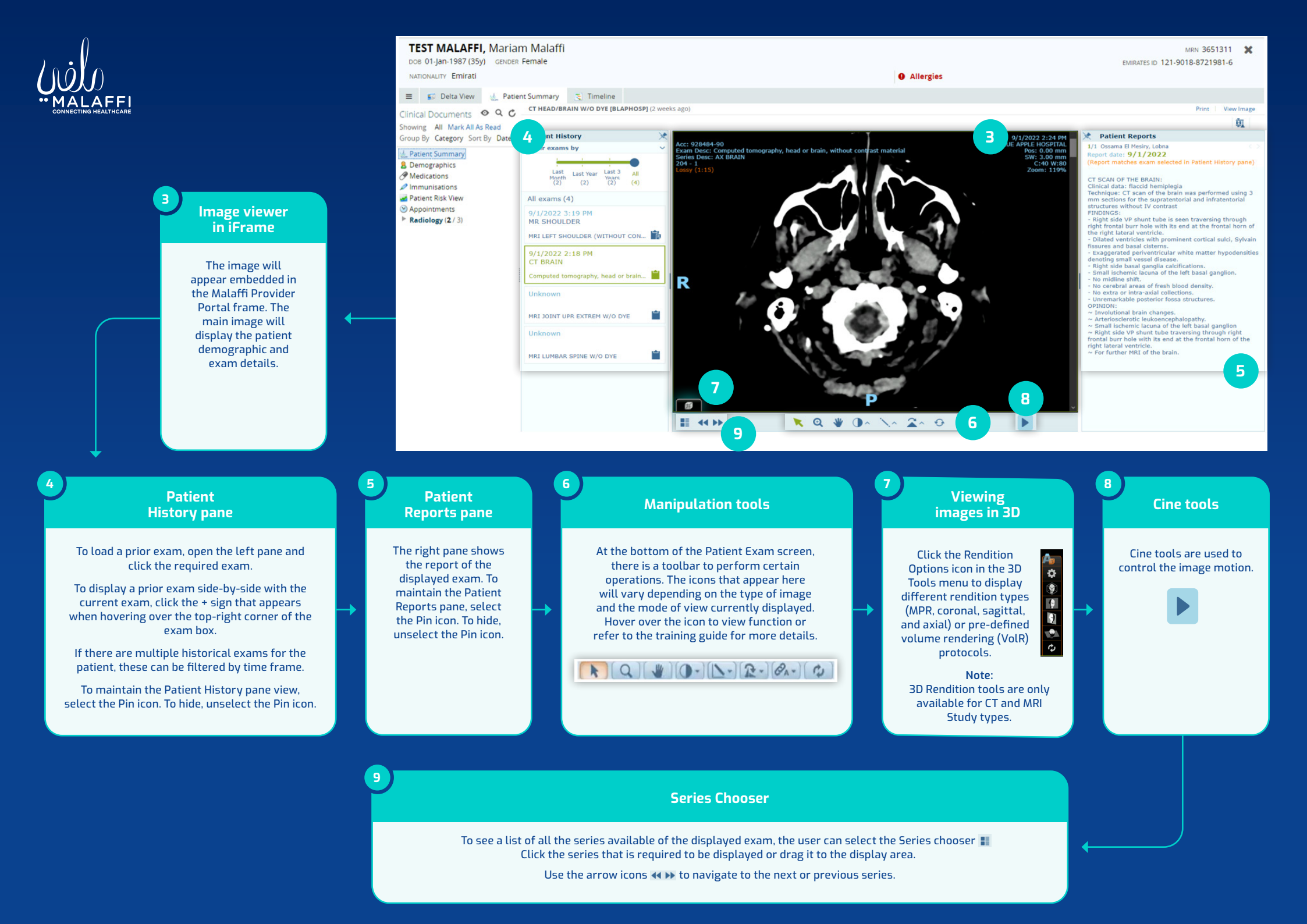